防災啓発マップの使い方

## ●ホーム画面(<u>http://mdg-web.main.jp/crisis/</u>)

| C ① 保護さ                                                                                                    | れていない通信   md                                                                                                    | a-web.main.ip/crisis/                                                                          | index.php                                                              | (                                                                         | 2 1                                   | 0        |
|----------------------------------------------------------------------------------------------------|----------------------------------------------------------------------------------------------------|------------------------------------------------------------------------------------------------|------------------------------------------------------------------------|---------------------------------------------------------------------------|---------------------------------------|----------|
|                                                                                                    |                                                                                                    | 5                                                                                              |                                                                        |                                                                           |                                       | <u> </u> |
|                                                                                                    | ★<br>指定緊急避難場所                                                                                                    | ★ ★<br>指定避難所 その他避難                                                                             | :Ξ<br>新 データの一覧                                                         | Q、<br>データの検索                                                              |                                       |          |
| 各市町の情報                                                                                                    | 2                                                                                                    |                                                                                                | <u>,</u>                                                               |                                                                           |                                       |          |
| 防災基本情報                                                                                                    |                                                                                                    | <b>お</b> 定道朝所                                                                                  |                                                                        | CONE<br>(RailEssing)                                                      |                                       |          |
| 南海トラフ地震                                                                                                    | 露発生時                                                                                                    |                                                                                                |                                                                        |                                                                           |                                       |          |
| 震度                                                                                                    |                                                                                                    |                                                                                                | クリック                                                                   | ウすると各べ                                                                    | ページレ                                  | こ移重      |
| 空度を発生いたででで                                                                                                    |                                                                                                    |                                                                                                |                                                                        |                                                                           |                                       |          |
| 辰辰25年月19日期                                                                                                    |                                                                                                    |                                                                                                |                                                                        |                                                                           |                                       |          |
| 展長3週川50期<br>最大避難者数(概)                                                                                                    | 算)                                                                                                    |                                                                                                |                                                                        |                                                                           |                                       |          |
| 展長30班がつの羽<br>最大避難者数(概:<br>日進市                                                                                                | 算)<br>長久手市                                                                                                    | 豊明市                                                                                            | みよし市                                                                   | 東郷町                                                                       |                                       |          |
| 展長32世ハッシロ初<br>最大避難者数(概:<br>日進市<br>約8,300人                                                                                    | 算) 長久手市 約5,100人                                                                                                    | <b>豊明市</b><br>約9,400人                                                                          | <b>みよし市</b><br>約7,500人                                                 | <b>東郷町</b><br>約4,300人                                                     |                                       |          |
| 展長3理ル1503<br>最大避難者数(概)<br>日進市<br>約8,300人<br>断水人口(愛知県:                                                                        | 算)<br>長久手市<br>約5,100人<br>全体の概算)                                                                                                    | <b>豊明市</b><br>約9,400人                                                                          | <b>みよし市</b><br>約7,500人                                                 | <b>東郷町</b><br>約4,300人                                                     |                                       |          |
| 展長32班ハビラ033<br>最大避難者数(概)<br>日進市<br>約8,300人<br>断水人口(愛知県:<br>直後                                                                | 算)<br>長久手市<br>約5,100人<br>全体の概算)<br>1日後                                                                                                    | <b>豊明市</b><br>約9,400人<br><b>1週間後</b>                                                           | <del>みよし市</del><br>約7,500人<br><b>1ヶ月後</b>                              | 東郷町<br>約4,300人<br>復旧期間                                                    |                                       |          |
| 展した30年パパラの33<br>最大避難者数(概:<br>日進市<br>約8,300人<br>断水人口(愛知県:<br>直後<br>約95%                                                       | 算)<br>長久手市<br>約5,100人<br>全体の概算)<br>1日後<br>約86%                                                                                                    | 豊明市           約9,400人           1週間後           約52%                                            | みよし市<br>約7,500人<br><b>1ヶ月後</b><br>約8%                                  | 東郷町       約4,300人       復旧期間       6週間程度                                  |                                       |          |
| 康良な3理パパラの羽<br>最大避難者数(概:<br>日進市<br>約8,300人<br>断水人口(愛知県:<br>直後<br>約95%<br>停電件数(愛知県:                                            | 算)<br>長久手市<br>約5,100人<br>本<br>か<br>取<br>第<br>8<br>8<br>8<br>8<br>8<br>8<br>8<br>8<br>8<br>8<br>8<br>8<br>8                                                                                                    | 豊明市           約9,400人           1週間後           約52%                                            | みよし市         約7,500人         1ヶ月後         約8%                          | 東郷町       約4,300人 <t< td=""><td></td><td></td></t<>                       |                                       |          |
| 康長39年/パウの羽<br>最大避難者数(概:<br>日進市<br>約8,300人<br>断水人口(愛知県:<br>直後<br>約95%<br>停電件数(愛知県:<br>直後                                      | <ul> <li>算)</li> <li>長久手市</li> <li>約5,100人</li> <li>全体の概算)</li> <li>1日後</li> <li>約86%</li> <li>全体の概算)</li> <li>1日後</li> </ul>                                                                                                    | 豊明市       約9,400人       1週間後       約52%       4日後                                              | みよし市<br>約7,500人<br>1ヶ月後<br>約8%                                         | 東郷町       約4,300人       復旧期間       6週間程度       復旧期間                       | · · · · · · · · · · · · · · · · · · · |          |
| RERE 2728/パークの初<br>最大避難者数(概:<br>日進市<br>約8,300人<br>断水人口(愛知県:<br>直後<br>約95%<br>停電件数(愛知県:<br>直後<br>約89%                         | <ul> <li>         ・         ・         ・</li></ul>                                                                                                    | <ul> <li>豊明市</li> <li>約9,400人</li> <li>1週間後</li> <li>約52%</li> <li>4日後</li> <li>約1%</li> </ul> | みよし市<br>約7,500人<br><b>1ヶ月後</b><br>約8%<br><b>1週間後</b><br>約1%            | 東郷町       約4,300人       復旧期間       6週間程度       3週間程度                      |                                       |          |
| たいまた。 ためのは、 たので、 たのののでは、 たのののので、 たのののので、 たののののので、 たののののので、 たののののので、 たののののので、 たののののので、 たののののので、 たののののので、 たののののので、 たのののののののののの | <ul> <li>         ・ 長久手市         ・ 約5,100人         ・</li> <li>         ・ か祝算)         ・         ・         ・</li></ul>                                                                                                    | 豊明市           約9,400人           1週間後           約52%           4日後           約1%                | みよし市         約7,500人         1ヶ月後         約8%         1週間後         約1% | 東郷町         約4,300人         復旧期間         6週間程度         復旧期間         3週間程度 |                                       |          |
| 振した。3世パパーシロ33<br>最大避難者数(概:<br>日進市<br>約8,300人<br>断水人口(愛知県:<br>直後<br>約95%<br>停電件数(愛知県:<br>直後<br>約89%<br>都市ガス供給停」<br>直後         | <ul> <li>         ・         ・         ・         ・</li> <li>         ・         ・</li> <li>         ・         ・         ・</li> <li>         ・</li> <li></li></ul> | 豊明市           約9,400人           1週間後           約52%           4日後           約1%                | みよし市<br>約7,500人<br>1ヶ月後<br>約8%<br>1週間後<br>約1%                          | 東郷町       約4,300人       約4,300人       6週間程度       3週間程度       6週間程度       |                                       |          |

南海トラフ地震発生時の被害状況 (予想)について記載されています。

防災啓発マップの使い方

指定緊急避難場所画面(1)

※指定避難所、その他避難所についても 同様の操作になります。

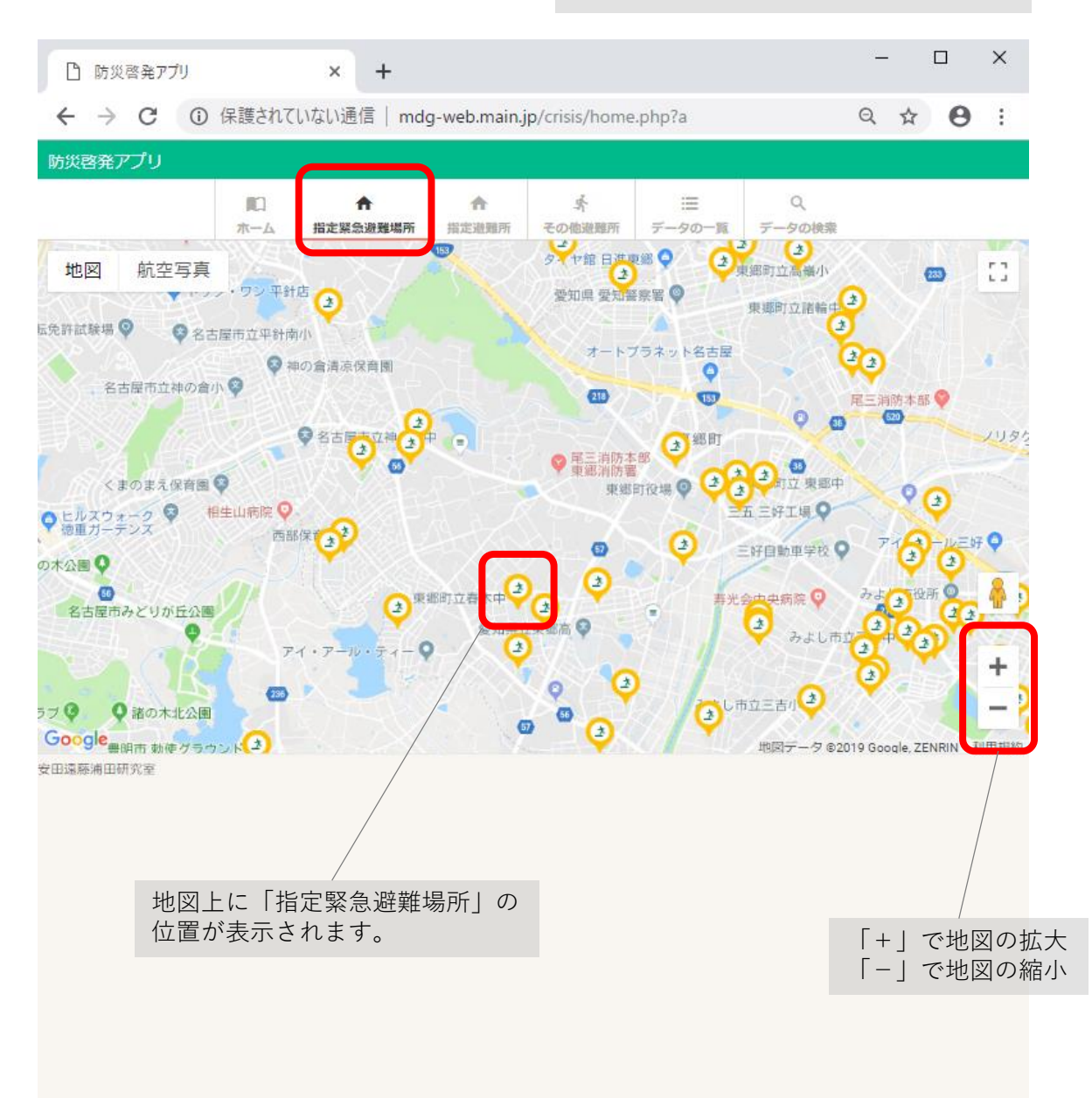

防災啓発マップの使い方

1指定緊急避難場所画面(2)

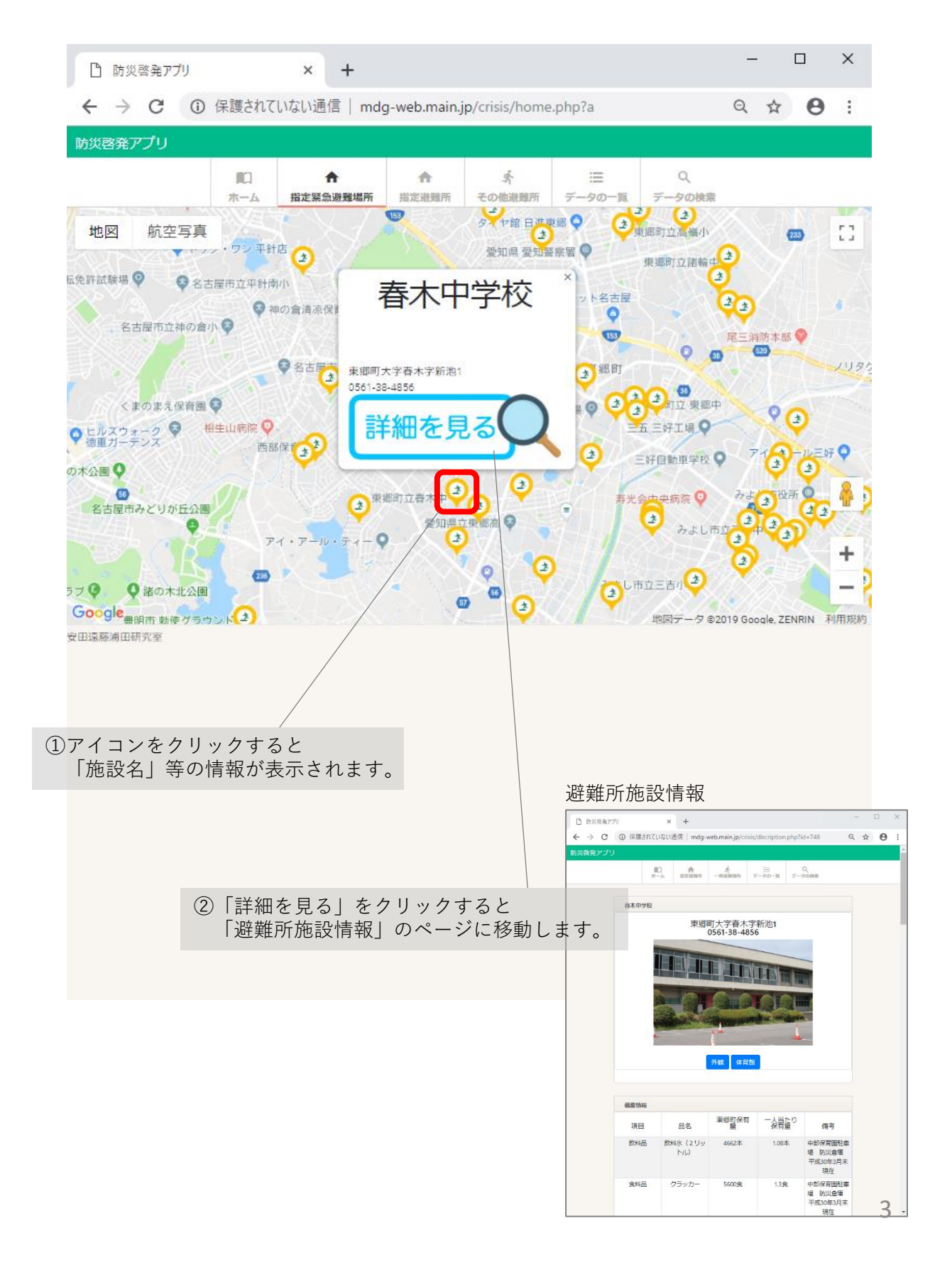

防災啓発マップの使い方

避難所施設情報(1)

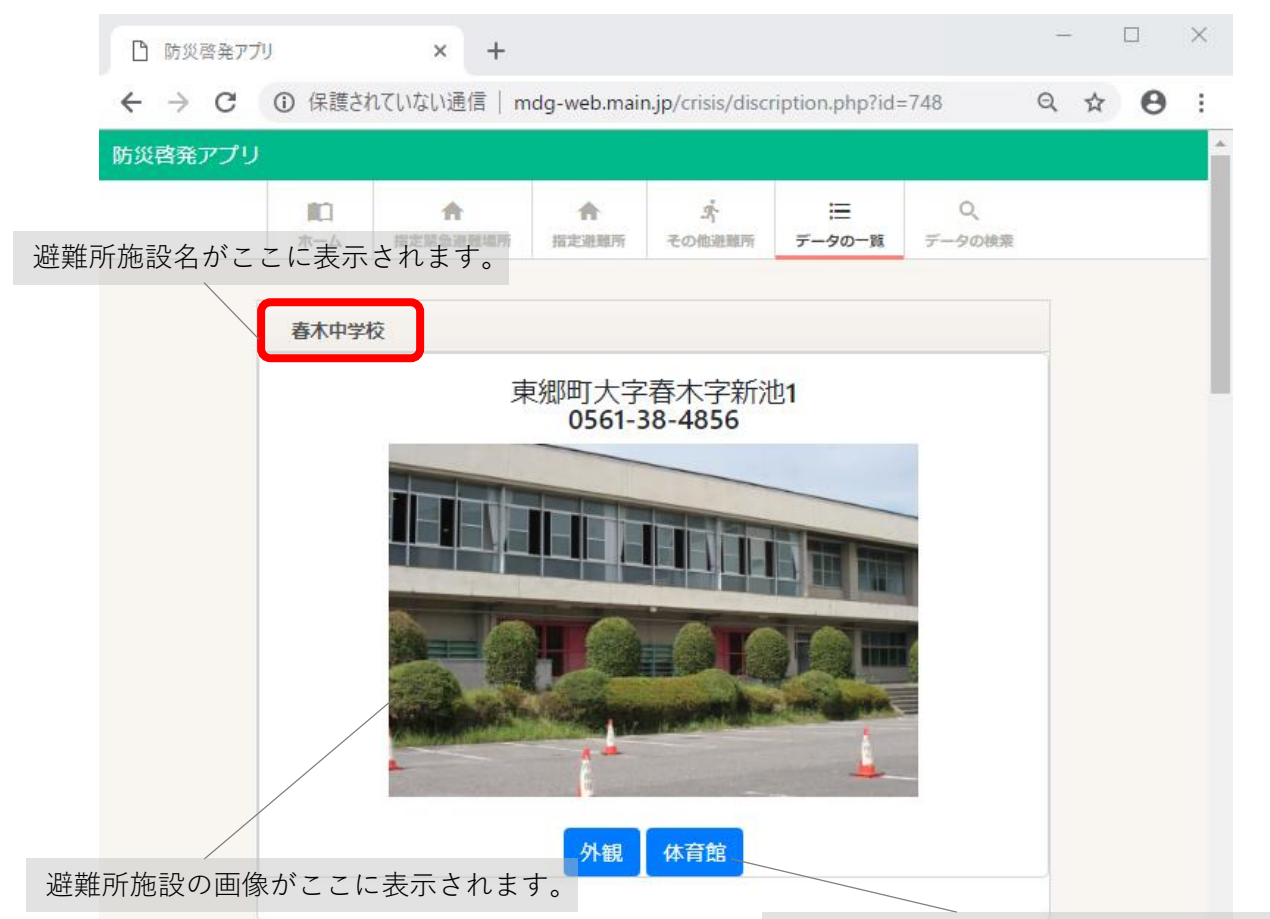

クリックすると画像が切り替わります。 ※外観画像のみの避難所もあります。

| 項目  | 品名              | 果那可保有量 | 一人当たり<br>保有量 | 備考                                  |
|-----|-----------------|--------|--------------|-------------------------------------|
| 飲料品 | 飲料水(2 リッ<br>トル) | 4662本  | 1.08本        | 中部保育園駐車<br>場 防災倉庫<br>平成30年3月末<br>現在 |
| 食料品 | クラッカー           | 5600食  | 1.3食         | 中部保育園駐車<br>場防災倉庫<br>平成30年3月末<br>現在  |

各自治体の備蓄情報が記載してあります。 備蓄品ごとの保有量を知ることができます。

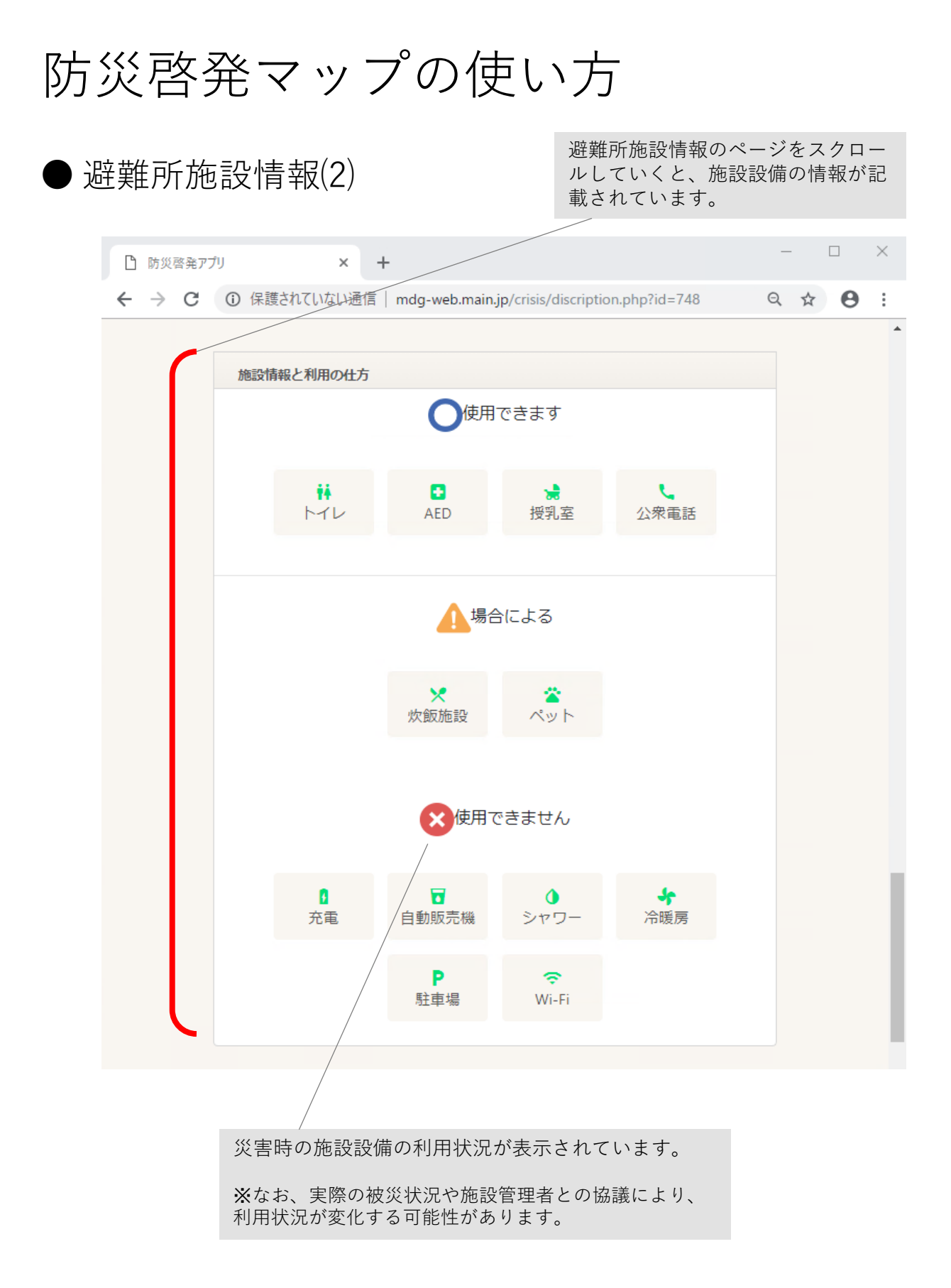

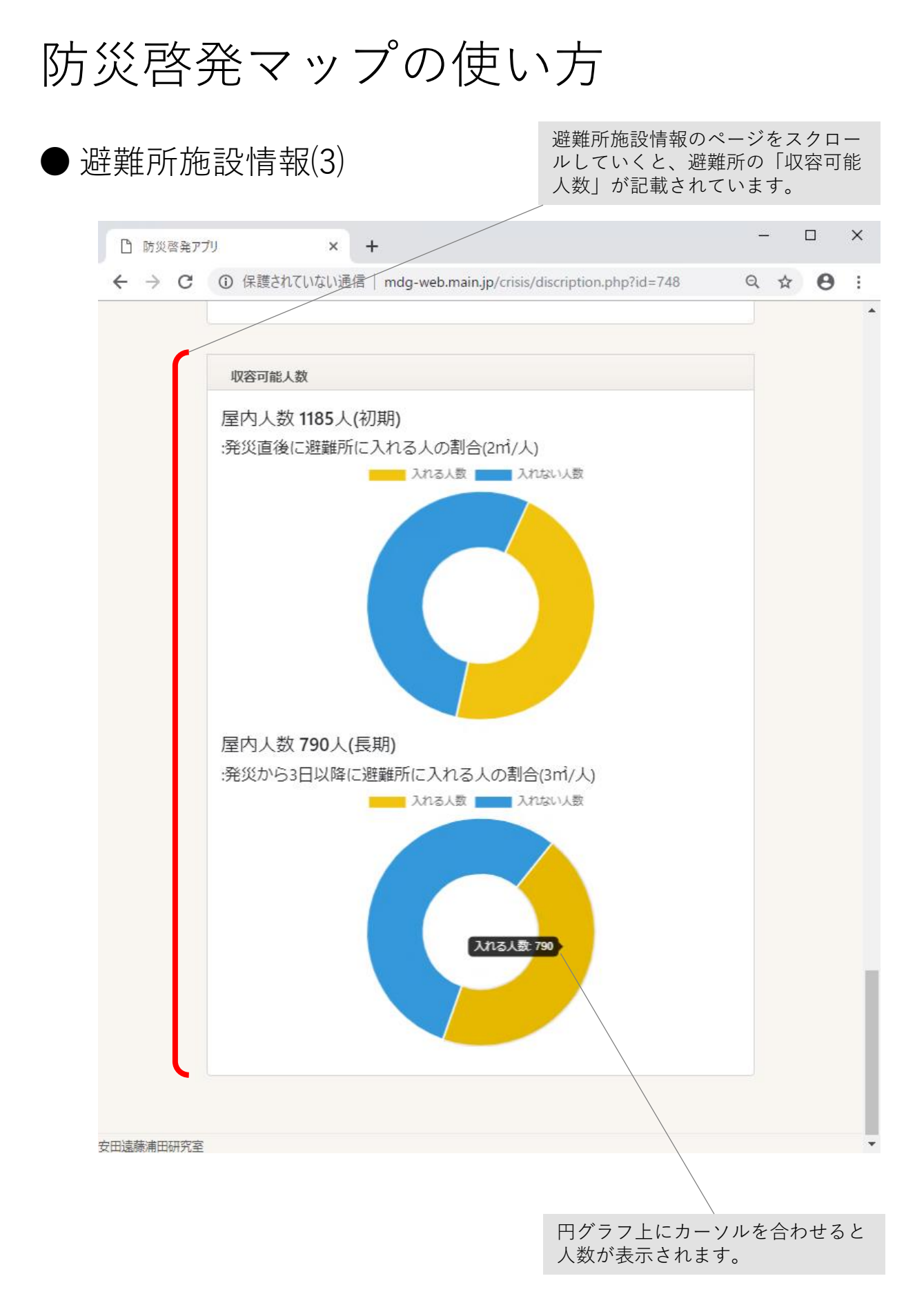

| デー  | タの      | 一覧画            | 面                  | _                                             | 登録され <sup>-</sup><br>すること7 | ている避難所<br>ができます。                                                                                                    | を一覧で確認                                  |
|-----|---------|----------------|--------------------|-----------------------------------------------|----------------------------|----------------------------------------------------------------------------------------------------|-----------------------------------------|
| ß   | 防災啓発アプリ | J              | × +                |                                               |                            |                                                                                                    | :                                       |
| ÷ - | → C (   | ③ 保護されてい       | ない通信   mdg-v       | web.main.jp/crisis/                           | /datalist.php?c            | <b>e</b> z (                                                                                                    | २ 🖈 🔒                                   |
| 防災啓 | 溌アフリ    |                | ▲<br>指定緊急避難場所 詳    | 合 ぷ<br>指定遺離所 その他に                             | 繊維所<br>データの一               | Q、<br>覧<br>データの検索                                                                                                    |                                         |
|     |         |                |                    | 1日,上)过美时门———————————————————————————————————— | 1                          |                                                                                                    |                                         |
| 自治  | 体名      | 名前             | 避難所種別              | 避難所種別<br>小分類                                  | 災害種別                       | 説明                                                                                                    | 住所                                      |
| E   | 進市      | 西小学校           | 指定避難所              | 拠点避難所                                         | 地震/風水害                     | 多くの避難者が<br>数日間生活で<br>き、かつ物資等<br>が配備できる施<br>設です。                                                                            | 愛知県日進市浅<br>田町東田面76                      |
| E   | 進市      | 東小学校           | 指定避難所              | 拠点避難所                                         | 地震/風水害                     | 多くの避難者が<br>数日間生活で<br>き、かつ物資等<br>が配備できる施<br>設です。                                                                            | 愛知県日進市米<br>野木町北畑8-3                     |
| Ð   | 進市      | 北小学校           | 指定避難所              | 拠点避難所                                         | 地震/風水害                     | 多くの避難者が<br>数日間生活で<br>き、かつ物資等<br>が配備できる施<br>設です。                                                                            | 愛知県日進市岩<br>崎町芝内2-1                      |
| E   | 進市      | 南小学校           | 指定避難所              | 拠点避難所                                         | 地震/風水害                     | 多くの避難者が<br>数日間生活で<br>き、かつ物資等<br>が配備できる施<br>設です。                                                                            | 愛知県日進市折<br>戸町中屋敷70-3                    |
|     | 進市      | 相野山小学校         | 指定避難所              | 拠点避難所                                         | 地震///                      | 9 x +<br>② 保護されていない通信   mdg-web.mair<br><u> の</u> 保護されていない通信   mdg-web.mair<br><u> の</u> - A<br><u> の</u> - A<br>の<br>西の学校 | jp/risis/discription.php?td+632<br>mm = |
| E   | 進市      | 香久山小学校         | 指定避難所              | 拠点避難所                                         | 地震/周                       | 愛知県日進市)<br>052-8(                                                                                                    | 线田町東田面76<br>01-0506                     |
|     |         | 「施設名」<br>「避難所施 | をクリックす<br>設情報   のべ | -ると<br>ページに移動し                                | します。                       |                                                                                                    |                                         |

食料品

**飲料**品

非常食(アルフ ア化米)

飲料水500ミリ リットル

0.6食

0.13本

日進市役所防災

日進市役所防災
倉庫

日進市指定遊離 所、地域遊離場

5000余

1080本

食料品 非常食 (アルフ 27850食 3.36食 ア化米) 3.36食 避難所施設情報

防災啓発マップの使い方

| ● データの検索画面                           |                                             | キーワードを入力し、検索ボタンを<br>押すと関連施設が一覧で表示されま<br>す。<br>[例]キーワード:東郷町                                                                                                    |
|--------------------------------------|---------------------------------------------|----------------------------------------------------------------------------------------------------|
| 防災啓発アプリ ×                            | +                                           | ×                                                                                                    |
| ← → C ① 保護されていない通信                   | dataseard                                   | /<br>ch.php?search= 🔄 🔍 🖈 😝 :                                                                                                    |
| 防災啓発アプリ                              |                                             | <u> </u>                                                                                                    |
|                                      | ▲<br>構所<br>描述連題所<br>その他連題所<br>デ<br>町名かび検索する |                                                                                                    |
|                                      | 東郷町 検索                                      |                                                                                                    |
| 施設名                                  | 種別                                          | 住所                                                                                                    |
| 東郷小学校                                | 指定避難所                                       | 東郷町大字諸輪字北山112                                                                                                    |
| 春木台小学校                               | 指定避難所                                       | 東鄉町春木台四丁目5-1                                                                                                    |
| 諸輪小学校                                | 指定避難所                                       | 東郷町大字諸輪字大坊池29-110                                                                                                    |
| 音貝小学校                                | 指定避難所                                       | 東郷町大字春木字音貝43-100                                                                                                    |
| 高嶺小学校                                | 指定避難所                                       | 東郷町白鳥二丁目5                                                                                                    |
| 兵庫小学校                                | 指定避難所                                       | 東郷町兵庫三丁目1                                                                                                    |
| 東郷中学校                                | 指定避難所                                       | 東郷町大字諸輪字北山126                                                                                                    |
| 春木中学校                                | 指定避難所                                       | 東郷町大字春木字新池1                                                                                                    |
| 諸輪中学校                                | 指定避難所                                       | 東郷町大字諸輪字後山60-65                                                                                                    |
| 諸輪公民館                                | 指定避難所                                       | 東郷町大字諸輪字中市135-73                                                                                                    |
| 和合公民館                                | 指定避難所                                       | 東郷町大字和合字前田26                                                                                                    |
| 傍示本公民館                               | 指定避難所                                       | 東郷町大字春木字市場屋敷1182-1                                                                                                    |
| 祐福寺公民館                               | 指定避難所                                       | 東郷町大字春木字屋敷3458                                                                                                    |
| 部田コミュニティセンター                         | 指定避難所                                       | 東郷町大字春木字西前6070-4                                                                                                    |
| 白土コミュニティセンター                         | 指定避難所                                       | 東郷町大字春木字涼松225-1                                                                                                    |
| 和合ケ丘コミュニティセンター                       | 指定避難所                                       | □ 防災商用アガリ         ×         +         -         -         -         -         -         -         -         -         -         -         -         -         -         -         -         -         -         -         -         -         -         -         -         -         -         -         -         -         -         -         -         -         -         -         -         -         -         -         -         -         -         -         -         -         -         -         -         -         -         -         -         -         -         -         -         -         -         -         -         -         -         -         -         -         -         -         -         -         -         -         -         -         -         -         -         -         -         -         -         -         -         -         -         -         -         -         -         -         -         -         -         -         -         -         -         -         -         -         -         -         -         -         - <td< td=""></td<> |
| 白鳥コミュニティセンター                         | 指定避難所                                       | 前次音発アプリ<br>10 余 朱 田 Q<br>10 ホル III2000 - 100000 アーカンの アーカンの - 1000000                                                                                                    |
| 御岳コミュニティセンター                         | 指定避難所                                       | 商本中学校                                                                                                    |
| 春木台コミュニティセンター                        | 指定避難所                                       | 東郷町大字番木字新池1<br>0561-38-4856                                                                                                    |
| 北山台コミュニティセンター                        | 指定避難所                                       |                                                                                                    |
| 西白土ふれあいセンター                          | 指定避難所                                       |                                                                                                    |
| キーワード検索の結果が<br>ここに表示されます。<br>「施設タ」を/ | フリックオスと                                     |                                                                                                    |
| 「避難所施設情                              | 「「「」」のページに移動します                             | **28.074月末<br>現在<br>2 ラッカー 5600歳 13歳 中部所有限距離<br>単 約以自爆<br>平気以中月末<br>現在<br>8 次<br>                                                                                                    |

避難所施設情報